# Import Subcontracts

This Modification provides a way to import Accounts Payable Subcontracts into the eCMS system.

#### Menu Path: Admin>Application Installation>Template Setup

From Table Fields, choose fields needed and move them to Template Fields

Required fields are in red

| Import Template Maintenance Import Template Setup |          |          |                     |            |            |                  |     |               |                 |        |             | ITM  |      |                |
|---------------------------------------------------|----------|----------|---------------------|------------|------------|------------------|-----|---------------|-----------------|--------|-------------|------|------|----------------|
| Add <sup>-</sup>                                  | Template | Download |                     |            |            |                  |     |               |                 |        |             |      |      |                |
|                                                   |          |          |                     | Template N | lame: APTC | N II 🔽           |     |               |                 |        |             |      |      |                |
| Table                                             | Fields   |          |                     |            |            |                  |     |               | Template Fields | 5      |             |      |      |                |
| Se                                                | lected   | Column ¢ | Description +       | Type ¢     | Size ¢     | Decimal Digits ¢ | ~   |               | Selected        | Column | Description | Туре | Size | Decimal Digits |
|                                                   |          | NHAMCC   | Curr Conv Amt       | NUMERIC    | 13         | 2                |     |               |                 |        |             |      |      |                |
|                                                   |          | NHAMCG   | Total C/O Amt/Qty   | NUMERIC    | 13         | 4                |     |               |                 |        |             |      |      |                |
|                                                   |          | NHAMCN   | Contract Amt        | NUMERIC    | 12         | 3                |     |               |                 |        |             |      |      |                |
|                                                   |          | NHCCFC   | Curr Conv Factor    | NUMERIC    | 19         | 9                |     |               |                 |        |             |      |      |                |
|                                                   |          | NHCCRT   | Curr Conv Rt Type   | CHAR       | 5          | 0                |     |               |                 |        |             |      |      |                |
|                                                   |          | NHCDAP   | Approved Code       | CHAR       | 1          | 0                |     |               |                 |        |             |      |      |                |
|                                                   |          | NHCDTX   | Text Code           | CHAR       | 10         | 0                |     |               |                 |        |             |      |      |                |
|                                                   |          | NHCNNO   | Contract No         | NUMERIC    | 5          | 0                |     | $\Rightarrow$ |                 |        |             |      |      |                |
|                                                   |          | NHCNON   | On Going Contract   | CHAR       | 1          | 0                |     |               |                 |        |             |      |      |                |
|                                                   |          | NHCOCT   | Ctl Com             | NUMERIC    | 2          | 0                |     |               |                 |        |             |      |      |                |
|                                                   |          | NHCONO   | Src Com             | NUMERIC    | 2          | 0                |     |               |                 |        |             |      |      |                |
|                                                   |          | NHD40A   | Description         | CHAR       | 200        | 0                |     | *             |                 |        |             |      |      |                |
|                                                   |          | NHDTEN   | Date Entered        | NUMERIC    | 8          | 0                |     |               |                 |        |             |      |      |                |
|                                                   |          | NHDTEX   | Expiration Date     | DECIMAL    | 8          | 0                |     |               |                 |        |             |      |      |                |
|                                                   |          | NHDVCT   | Ctl Div             | NUMERIC    | 3          | 0                |     |               |                 |        |             |      |      |                |
|                                                   |          | NHDVNO   | Src Div             | NUMERIC    | 3          | 0                |     |               |                 |        |             |      |      |                |
|                                                   |          | NHFNCN   | Final Contract Proc | CHAR       | 1          | 0                |     |               |                 |        |             |      |      |                |
|                                                   |          | NHJBNO   | Job No              | CHAR       | 6          | 0                |     |               |                 |        |             |      |      |                |
|                                                   |          | NHPTCD   | Print Code          | CHAR       | 1          | 0                | h.4 |               |                 |        |             |      |      |                |
|                                                   |          |          |                     |            |            |                  |     |               |                 |        |             | E    | xit  |                |

|              | ort Template Maintenance |                      |             |               | Import Templat | te Setup |                 |        |             |      |      | ITN            |
|--------------|--------------------------|----------------------|-------------|---------------|----------------|----------|-----------------|--------|-------------|------|------|----------------|
|              |                          |                      | Template Na | ame: APTCN II | ~              |          |                 |        |             |      |      |                |
| Table Fields |                          |                      |             |               |                |          | Template Fields |        |             |      |      |                |
| W            | WCDTX                    | TEXT CODE            | CHAR        | 10            | 0              |          | Selected        | Column | Description | Туре | Size | Decimal Digits |
| W            | WCGIT                    | C/O ITEM             | CHAR        | 1             | 0              | $\sim$   |                 |        |             |      |      |                |
| W            | WCKIN                    | SEP CHK PER INV      | CHAR        | 1             | 0              |          |                 |        |             |      |      |                |
| W            | WCNDC                    | CONTRACT DESC        | CHAR        | 20            | 0              |          |                 |        |             |      |      |                |
| W            | WCUM                     | U/M                  | CHAR        | 2             | 0              |          |                 |        |             |      |      |                |
| W            | WESQT                    | EST QTY              | NUMERIC     | 11            | 4              |          |                 |        |             |      |      |                |
| W            | WEXTX                    | TAX EXEMPT           | CHAR        | 1             | 0              |          |                 |        |             |      |      |                |
| W            | WFXCN                    | FIXED CONTRACT       | CHAR        | 1             | 0              |          |                 |        |             |      |      |                |
| W            | WITNO                    | ITEM NO              | CHAR        | 15            | 0              |          |                 |        |             |      |      |                |
| W            | WJCCT                    | J/C DIST COST TYPE   | CHAR        | 1             | 0              |          |                 |        |             |      |      |                |
| W            | WJCDI                    | J/C DIST             | CHAR        | 15            | 0              |          |                 |        |             |      |      |                |
| W            | WJCRT                    | J/C DIST RECORD TYPE | CHAR        | 1             | 0              |          |                 |        |             |      |      |                |
| W            | WJCSJ                    | J/C DIST SUB JOB     | CHAR        | 3             | 0              |          |                 |        |             |      |      |                |
| W            | WLCTC                    | LOCAL TAX CODE       | NUMERIC     | 3             | 0              |          |                 |        |             |      |      |                |
| W            | WQTCN                    | QTY CONTRACT 1-4     | CHAR        | 1             | 0              |          |                 |        |             |      |      |                |
| W            | WRTPC                    | RETN PERCENT         | NUMERIC     | 5             | 2              |          |                 |        |             |      |      |                |
| W            | WSTTC                    | STATE TAX CODE       | NUMERIC     | 3             | 0              |          |                 |        |             |      |      |                |
| W            | WTX01                    | TAX AMT 1            | DECIMAL     | 9             | 2              |          |                 |        |             |      |      |                |
| W            | WTX02                    | TAX AMT 2            | DECIMAL     | 9             | 2              |          |                 |        |             |      |      |                |
| W            | WTX03                    | TAX AMT 3            | DECIMAL     | 9             | 2              |          |                 |        |             |      |      |                |
| W            | WUNPR                    | UNIT PRICE           | NUMERIC     | 9             | 3              | $\sim$   |                 |        |             |      |      |                |

| Import Temp  | late Maintenanc | e                   |         |            | Im               | port Template S | Setup         |        |                      |         |      |                | ITMO   |
|--------------|-----------------|---------------------|---------|------------|------------------|-----------------|---------------|--------|----------------------|---------|------|----------------|--------|
| Add Templat  | e Downlo        | ad                  |         |            |                  | · ·             | •             |        |                      |         |      |                |        |
|              |                 |                     |         | Template N | ame: APTCN II    | ~               |               |        |                      |         |      |                |        |
| Table Fields |                 |                     |         |            |                  |                 | Template Fiel | ds     |                      |         |      |                |        |
| Selected     | Column ¢        | Description +       | Type ¢  | Size ‡     | Decimal Digits ¢ |                 | Selected      | Column | Description          | Туре    | Size | Decimal Digits |        |
|              | NHAMCC          | Curr Conv Amt       | NUMERIC | 13         | 2                | $\sim$          |               | NHCNNO | Contract No          | NUMERIC | 5    | 0              | -      |
|              | NHAMCG          | Total C/O Amt/Qty   | NUMERIC | 13         | 4                |                 |               | NHCONO | Src Com              | NUMERIC | 2    | 0              |        |
|              | NHCCFC          | Curr Conv Factor    | NUMERIC | 19         | 9                |                 |               | NHDVNO | Src Div              | NUMERIC | 3    | 0              |        |
|              | NHCCRT          | Curr Conv Rt Type   | CHAR    | 5          | 0                |                 |               | NHCOCT | Ctl Com              | NUMERIC | 2    | 0              |        |
|              | NHCDAP          | Approved Code       | CHAR    | 1          | 0                |                 |               | NHDVCT | Ctl Div              | NUMERIC | 3    | 0              |        |
|              | NHCDTX          | Text Code           | CHAR    | 10         | 0                |                 |               | NHD40A | Description          | CHAR    | 200  | 0              |        |
|              | NHCNON          | On Going Contract   | CHAR    | 1          | 0                |                 |               | NHDTEN | Date Entered         | NUMERIC | 8    | 0              |        |
|              | NHDTEX          | Expiration Date     | DECIMAL | 8          | 0                |                 |               | NHJBNO | Job No               | CHAR    | 6    | 0              |        |
|              | NHFNCN          | Final Contract Proc | CHAR    | 1          | 0                |                 |               | NHSJNO | Sub Job              | CHAR    | 3    | 0              |        |
|              | NHSTAT          | Record Status       | CHAR    | 1          | 0                |                 |               | NHVNNO | Vendor No            | NUMERIC | 5    | 0              |        |
|              | NHVLNO          | Vendor Location     | DECIMAL | 2          | 0                | <u>т</u>        |               | NHAMCN | Contract Amt         | NUMERIC | 12   | 3              |        |
|              | WAMCC           | CURR CONV AMT       | DECIMAL | 13         | 2                | Ŷ               |               | NHRTPC | Retention %          | NUMERIC | 5    | 2              |        |
|              | WARCN           | A/R CONTRACT NO     | NUMERIC | 5          | 0                |                 |               | WITNO  | ITEM NO              | CHAR    | 15   | 0              |        |
|              | WARIT           | A/R CONTRACT ITEM   | CHAR    | 15         | 0                |                 |               | WJCSJ  | J/C DIST SUB JOB     | CHAR    | 3    | 0              |        |
|              | WCCFC           | CURR CONV FACTOR    | DECIMAL | 19         | 9                |                 |               | WJCDI  | J/C DIST             | CHAR    | 15   | 0              |        |
|              | WCCRT           | CURR CONV RATE TYPE | CHAR    | 5          | 0                |                 |               | WJCCT  | J/C DIST COST TYPE   | CHAR    | 1    | 0              |        |
|              | WCDTX           | TEXT CODE           | CHAR    | 10         | 0                |                 |               | WJCRT  | J/C DIST RECORD TYPE | CHAR    | 1    | 0              |        |
|              | WCGIT           | C/O ITEM            | CHAR    | 1          | 0                |                 |               | WRTPC  | RETN PERCENT         | NUMERIC | 5    | 2              |        |
|              | WCKIN           | SEP CHK PER INV     | CHAR    | 1          | 0                |                 |               | WAMCN  | CONTRACT AMT         | NUMERIC | 12   | 3              |        |
|              | MOUNA           | 1175.4              | OUAD    | 2          | 0                | $\checkmark$    |               | MONDO  | CONTRACT DECC        | CUAD    | 20   | 0              | $\sim$ |

| Import Templ | ate Maintenanc | e                   |         |            | In                | nport Temp | late Setup |           |        |                      |         |     |   | ITM    |
|--------------|----------------|---------------------|---------|------------|-------------------|------------|------------|-----------|--------|----------------------|---------|-----|---|--------|
|              |                |                     |         | Template N | ame: APTCN II     | ~          |            |           |        |                      |         |     |   |        |
| Table Fields |                |                     |         |            |                   |            | Te         | mplate Fi | elds   |                      |         |     |   |        |
| Selected     | Column ¢       | Description ¢       | Type ¢  | Size ¢     | Decimal Digits \$ |            |            |           | NHDVCT | Ctl Div              | NUMERIC | 3   | 0 |        |
|              | NHAMCC         | Curr Conv Amt       | NUMERIC | 13         | 2                 |            |            |           | NHD40A | Description          | CHAR    | 200 | 0 | $\sim$ |
|              | NHAMCG         | Total C/O Amt/Qty   | NUMERIC | 13         | 4                 |            |            |           | NHDTEN | Date Entered         | NUMERIC | 8   | 0 |        |
|              | NHCCFC         | Curr Conv Factor    | NUMERIC | 19         | 9                 |            |            |           | NHJBNO | Job No               | CHAR    | 6   | 0 |        |
|              | NHCCRT         | Curr Conv Rt Type   | CHAR    | 5          | 0                 |            |            |           | NHSJNO | Sub Job              | CHAR    | 3   | 0 |        |
|              | NHCDTX         | Text Code           | CHAR    | 10         | 0                 |            |            |           | NHVNNO | Vendor No            | NUMERIC | 5   | 0 |        |
|              | NHCNON         | On Going Contract   | CHAR    | 1          | 0                 |            |            |           | NHAMCN | Contract Amt         | NUMERIC | 12  | 3 |        |
|              | NHDTEX         | Expiration Date     | DECIMAL | 8          | 0                 |            |            |           | NHRTPC | Retention %          | NUMERIC | 5   | 2 |        |
|              | NHSTAT         | Record Status       | CHAR    | 1          | 0                 |            |            |           | WITNO  | ITEM NO              | CHAR    | 15  | 0 |        |
|              | NHVLNO         | Vendor Location     | DECIMAL | 2          | 0                 |            | -          |           | WJCSJ  | J/C DIST SUB JOB     | CHAR    | 3   | 0 |        |
|              | WAMCC          | CURR CONV AMT       | DECIMAL | 13         | 2                 |            | A          |           | WJCDI  | J/C DIST             | CHAR    | 15  | 0 |        |
|              | WARCN          | A/R CONTRACT NO     | NUMERIC | 5          | 0                 |            | Û          |           | WJCCT  | J/C DIST COST TYPE   | CHAR    | 1   | 0 |        |
|              | WARIT          | A/R CONTRACT ITEM   | CHAR    | 15         | 0                 |            | 4          |           | WJCRT  | J/C DIST RECORD TYPE | CHAR    | 1   | 0 |        |
|              | WCCFC          | CURR CONV FACTOR    | DECIMAL | 19         | 9                 |            |            |           | WRTPC  | RETN PERCENT         | NUMERIC | 5   | 2 |        |
|              | WCCRT          | CURR CONV RATE TYPE | CHAR    | 5          | 0                 |            |            |           | WAMCN  | CONTRACT AMT         | NUMERIC | 12  | 3 |        |
|              | WCDTX          | TEXT CODE           | CHAR    | 10         | 0                 |            |            |           | WCNDC  | CONTRACT DESC        | CHAR    | 20  | 0 |        |
|              | WCGIT          | C/O ITEM            | CHAR    | 1          | 0                 |            |            |           | WFXCN  | FIXED CONTRACT       | CHAR    | 1   | 0 |        |
|              | WCKIN          | SEP CHK PER INV     | CHAR    | 1          | 0                 |            |            |           | WQTCN  | QTY CONTRACT 1-4     | CHAR    | 1   | 0 |        |
|              | WCUM           | U/M                 | CHAR    | 2          | 0                 |            |            |           | NHPTCD | Print Code           | CHAR    | 1   | 0 |        |
|              | WESQT          | EST QTY             | NUMERIC | 11         | 4                 |            |            |           | NHFNCN | Final Contract Proc  | CHAR    | 1   | 0 |        |
|              | WEXTX          | TAX EXEMPT          | CHAR    | 1          | 0                 | $\sim$     |            |           | NHCDAP | Approved Code        | CHAR    | 1   | 0 | $\sim$ |

## Once created, click on Download in the upper left corner

| Import Temp  | late Maintenan | се                  |         |            | Im               | port Te | emplate Setu  | ip           |        |                      |         |      |                | ITM |
|--------------|----------------|---------------------|---------|------------|------------------|---------|---------------|--------------|--------|----------------------|---------|------|----------------|-----|
| Add Templa   | te Downlo      | oad                 |         |            |                  |         |               |              |        |                      |         |      |                |     |
|              |                |                     |         | Template N | ame: APTCN II    | ~       | <b>·</b>      |              |        |                      |         |      |                |     |
| Table Fields |                |                     |         |            |                  |         |               | Template Fie | lds    |                      |         |      |                |     |
| Selected     | Column ¢       | Description +       | Type ¢  | Size \$    | Decimal Digits ¢ | •       |               | Selected     | Column | Description          | Туре    | Size | Decimal Digits | 5   |
|              | NHAMCC         | Curr Conv Amt       | NUMERIC | 13         | 2                |         |               |              | NHCNNO | Contract No          | NUMERIC | 5    | 0              |     |
|              | NHAMCG         | Total C/O Amt/Qty   | NUMERIC | 13         | 4                |         |               |              | NHCONO | Src Com              | NUMERIC | 2    | 0              |     |
|              | NHCCFC         | Curr Conv Factor    | NUMERIC | 19         | 9                |         |               |              | NHDVNO | Src Div              | NUMERIC | 3    | 0              |     |
|              | NHCCRT         | Curr Conv Rt Type   | CHAR    | 5          | 0                |         |               |              | NHCOCT | Ctl Com              | NUMERIC | 2    | 0              |     |
|              | NHCDTX         | Text Code           | CHAR    | 10         | 0                |         |               |              | NHDVCT | Ctl Div              | NUMERIC | 3    | 0              |     |
|              | NHCNON         | On Going Contract   | CHAR    | 1          | 0                |         |               |              | NHD40A | Description          | CHAR    | 200  | 0              |     |
|              | NHDTEX         | Expiration Date     | DECIMAL | 8          | 0                |         |               |              | NHDTEN | Date Entered         | NUMERIC | 8    | 0              |     |
|              | NHSTAT         | Record Status       | CHAR    | 1          | 0                |         | $\Rightarrow$ |              | NHJBNO | Job No               | CHAR    | 6    | 0              |     |
|              | NHVLNO         | Vendor Location     | DECIMAL | 2          | 0                |         |               |              | NHSJNO | Sub Job              | CHAR    | 3    | 0              |     |
|              | WAMCC          | CURR CONV AMT       | DECIMAL | 13         | 2                |         |               |              | NHVNNO | Vendor No            | NUMERIC | 5    | 0              |     |
|              | WARCN          | A/R CONTRACT NO     | NUMERIC | 5          | 0                |         |               |              | NHAMCN | Contract Amt         | NUMERIC | 12   | 3              |     |
|              | WARIT          | A/R CONTRACT ITEM   | CHAR    | 15         | 0                |         | 4             |              | NHRTPC | Retention %          | NUMERIC | 5    | 2              |     |
|              | WCCFC          | CURR CONV FACTOR    | DECIMAL | 19         | 9                |         |               |              | WITNO  | ITEM NO              | CHAR    | 15   | 0              |     |
|              | WCCRT          | CURR CONV RATE TYPE | CHAR    | 5          | 0                |         |               |              | WJCSJ  | J/C DIST SUB JOB     | CHAR    | 3    | 0              |     |
|              | WCDTX          | TEXT CODE           | CHAR    | 10         | 0                |         |               |              | WJCDI  | J/C DIST             | CHAR    | 15   | 0              |     |
|              | WCGIT          | C/O ITEM            | CHAR    | 1          | 0                |         |               |              | WJCCT  | J/C DIST COST TYPE   | CHAR    | 1    | 0              |     |
|              | WCKIN          | SEP CHK PER INV     | CHAR    | 1          | 0                |         |               |              | WJCRT  | J/C DIST RECORD TYPE | CHAR    | 1    | 0              |     |
|              | WEXTX          | TAX EXEMPT          | CHAR    | 1          | 0                |         |               |              | WRTPC  | RETN PERCENT         | NUMERIC | 5    | 2              |     |
|              | WLCTC          | LOCAL TAX CODE      | NUMERIC | 3          | 0                |         |               |              | WAMCN  | CONTRACT AMT         | NUMERIC | 12   | 3              |     |
|              |                | ·                   |         | -          |                  |         |               |              |        |                      | E       | xit  |                |     |

#### Example of a Dollar Subcontract:

|   | Α           | В       | С       | D       | Е       | F            | G            | Н      | I.      | J         | К            | L           | М       | Ν                | 0        | Р                   |
|---|-------------|---------|---------|---------|---------|--------------|--------------|--------|---------|-----------|--------------|-------------|---------|------------------|----------|---------------------|
|   |             |         |         |         |         |              |              |        |         |           |              |             |         |                  |          |                     |
| 1 | Contract No | Src Com | Src Div | Ctl Com | Cti Div | Description  | Date Entered | JOD NO | SUD JOD | vendor No | Contract Amt | Retention % | TIEM NO | J/C DIST SUB JOE | J/C DIST | J/C DIST COST TYPEJ |
| 2 | 1001        | 3       | 23      | 3       | 23      | DRAGADOS TST | 20180409     | DRA419 |         | 7370      | 100000       | 10          | 1       |                  | 100      | S                   |
| 3 | 1001        | 3       | 23      | 3       | 23      | DRAGADOS TST | 20180409     | DRA419 |         | 7370      | 100000       | 10          | 2       |                  | 200      | S                   |
| 4 | 1001        | 3       | 23      | 3       | 23      | DRAGADOS TST | 20180409     | DRA419 |         | 7370      | 100000       | 10          | 3       |                  | 300      | S                   |
| 5 |             |         |         |         |         |              |              |        |         |           |              |             |         |                  |          |                     |
| 6 |             |         |         |         |         |              |              |        |         |           |              |             |         |                  |          |                     |

|   | 0        | Р                  | Q                    | R            | S              | Т             | U              | V                | W          | Х                   | Y             | Z |
|---|----------|--------------------|----------------------|--------------|----------------|---------------|----------------|------------------|------------|---------------------|---------------|---|
|   |          |                    |                      |              |                |               |                |                  |            |                     |               |   |
| 1 | J/C DIST | J/C DIST COST TYPE | J/C DIST RECORD TYPE | RE IN PERCEN | ICON TRACT AMT | CONTRACT DESC | FIXED CONTRACT | QTY CONTRACT 1-4 | Print Code | Final Contract Proc | Approved Code |   |
| 2 | 100      | S                  | 2                    | 10           | 20000          | FOOTINGS      | Ν              | Ν                | N          | N                   | Y             |   |
| 3 | 200      | S                  | 2                    | 10           | 30000          | FRAMING       | Ν              | N                | N          | N                   | Υ             |   |
| 4 | 300      | S                  | 2                    | 10           | 50000          | DRYWALL       | N              | Ν                | N          | N                   | Y             |   |
| 5 |          |                    |                      |              |                |               |                |                  |            |                     |               |   |
| 6 |          |                    |                      |              |                |               |                |                  |            |                     |               |   |
| 7 |          |                    |                      |              |                |               |                |                  |            |                     |               |   |
| 0 |          |                    |                      |              |                |               |                |                  |            |                     |               |   |

Menu Path: Imports>Job Interface 2>Sub Contracts Import – Template

Choose the Table Name, Template Name, etc.

| Table Name:<br>Template Name:<br>Has Column Headings: | Subcontract Import |        |
|-------------------------------------------------------|--------------------|--------|
|                                                       | × Clear All        |        |
| Done                                                  | Clea               | ir<br> |
|                                                       |                    |        |

Menu Path: Imports>Job Interface 2>Sub Contracts Import Edit

| 03 | 023 QA |                         | Audit Report Selection | ISP002 |
|----|--------|-------------------------|------------------------|--------|
|    |        |                         |                        |        |
|    | Date   |                         |                        |        |
|    |        |                         |                        |        |
|    |        | Print Errors Only (Y/N) | K                      |        |
|    |        | Outq/Hold/Save          | S NN                   |        |
|    |        | Job Queue (Y/N)         | Y                      |        |
|    |        |                         |                        |        |
|    |        |                         |                        |        |
|    |        |                         |                        |        |
|    |        |                         |                        |        |
|    |        |                         |                        |        |

Spool file has import report, ISP020, A/P Subcontract Interface Edit

| DATE   | 4/19/ | 18      | ISP020    | (               | 03 023  | QA 4.1         |          |            |            | TIM     | E 15: | 21     |           | PAGE         | 1    |
|--------|-------|---------|-----------|-----------------|---------|----------------|----------|------------|------------|---------|-------|--------|-----------|--------------|------|
|        |       |         |           |                 |         | A/P SUBCONTRAC | CT INTER | FACE EDIT  |            |         |       |        |           |              |      |
|        | SUB   |         |           |                 |         | CONTRACT       | RET      | CONTRACT   |            | UNIT    | QTY   | SUB    |           |              | С    |
| JOB    | JOB   | VENDOR  | CONTRACT  | T ITEM          |         | AMOUNT         | 90       | QUANTITY   | UM         | PRICE   | CNT   | JOB    | COST I    | DISTRIBUTION | т    |
| TAX 1  | TAX 2 |         |           |                 |         |                |          |            |            |         |       |        |           |              |      |
|        |       |         |           |                 |         |                |          |            |            |         |       |        |           |              |      |
| DRA41  | 9     | 06044   | 01001     |                 |         | 100,000.000    | 01000    | 04/09/2018 | APPROVED-Y | PRINT-N | FIN   | IAL PR | ROCESSING | ∃-N          |      |
| 000    |       |         |           | 1               |         | 20,000.000     | 10.00    |            |            |         | N     |        | 100.      |              | s    |
| 000    | 000   |         |           | 2               |         | 20,000,000     | 10.00    |            |            |         | N     |        | 200       |              | c    |
| 000    | 000   |         |           | 2               |         | 30,000.000     | 10.00    |            |            |         | IN    |        | 200.      |              | 5    |
| 000    | 000   |         |           | 3               |         | 50.000.000     | 10.00    |            |            |         | N     |        | 300.      |              | s    |
| 000    | 000   |         |           | -               |         | ,              |          |            |            |         |       |        |           |              | _    |
|        |       |         |           |                 |         |                |          |            |            |         |       |        |           |              |      |
|        |       |         |           |                 |         |                |          |            |            |         |       |        |           |              |      |
|        |       |         |           | REPORT TOTAL    | LS      | 100,000.000    |          | .0000      |            |         |       |        |           |              |      |
|        |       |         |           |                 |         |                |          |            |            |         |       |        |           |              |      |
|        |       |         |           |                 |         |                |          |            |            |         |       |        |           |              |      |
| ====== |       |         |           |                 |         |                |          |            |            |         |       |        |           |              | ==== |
|        |       |         |           |                 |         |                |          |            |            |         |       |        |           |              |      |
|        |       |         |           | ****            | *** SUM | MARY ******    |          |            |            |         |       |        |           |              |      |
|        | TO    | TAL NUN | MBER OF F | ECORDS PROCES   | SED     |                |          | 4          |            |         |       |        |           |              |      |
|        | TO    | TAL NUN | MBER OF B | ERRORS FOUND    |         |                |          | 0          |            |         |       |        |           |              |      |
|        | TO    | TAL NUN | MBER OF F | RECORDS VALID 1 | RECORDS | 3 :            |          | 4          |            |         |       |        |           |              |      |
|        |       |         |           |                 |         |                |          |            |            |         |       |        |           |              |      |

A query may be run in APTCNHI to show data

| line            | + 1 +                             | 2 + 3                    | + 1         | + 5              | + 6    | * + 7     | + 8         | + 9 +          |              | 12 |
|-----------------|-----------------------------------|--------------------------|-------------|------------------|--------|-----------|-------------|----------------|--------------|----|
| LINC            | Record Src Com Si<br>Status No No | rc Div Vendor<br>o No    | Job<br>No   | Sub NHCNN<br>Job | 10     | NHDTEN    | NHAMC       | N<br>Descript: | on           | 12 |
| 000001<br>***** | A 3<br>***** End of re            | 23 6.044<br>eport ****** | DRA419<br>* | 1,00             | )1 20. | 180,409   | 100,000.00  | 0 DRAGADOS     | TEST         |    |
| Line            | 9+30+.                            |                          | 32+:        | 33+              | 34     | +35       | +36+        | .37+3          | 8+39+4       | 0+ |
|                 | Retention                         | Total                    | Ctl Com     | Ctl Div          | Print  | Final     | Approved Cu | rrency         | Currency     |    |
|                 | Percent                           | Change                   | No          | No               | Code   | Contract  | Code Co     | nversion       | Conversio    | n  |
|                 |                                   | Order                    |             |                  |        | Process   | Ty          | pe             | Factor       |    |
| 000003          | 10.00                             | .0000                    | 3           | 23               | Ν      | N         | Y           |                | .00000000    | 0  |
| *****           | ******* End of                    | report ****              | кжжж        |                  |        |           |             |                |              |    |
| Line            | 1+42                              | .+43                     | +44         | .+45.            | +      | .46+.     | 47+         | . 48 +         | 49+50.       |    |
|                 | Currencu                          | Text                     | Time        | User             |        | Date      | Expirat     | ion On Go      | ina Vendor   |    |
|                 | Conversion                        | Code                     | Undated     | Td               |        | Last      | Date        | Contr          | act location |    |
|                 | Amount                            | 0040                     | opadeea     |                  |        | Update    | d           | 001121         |              |    |
| 000003          | .00                               |                          | 152,048     | EXCEL            |        | 20,180,41 | 9           | Θ              | 0            |    |
| *****           | к жжжжжжж End                     | of report                | *****       |                  |        |           |             |                |              |    |

#### Detail data is in table APTCNI

| Line   | +      | 1     | .+2       | .+3      | + 4 + .     | 5     | .+6   | .+7 | +8+        | .9+10       | .+11+12 |
|--------|--------|-------|-----------|----------|-------------|-------|-------|-----|------------|-------------|---------|
|        | WCONO  | WDVNO | WVNNO     | PROJ/JOB | SUB         | WCNNO | WITNO |     | WAMCN      | CONTRACT    | WRTPC ( |
|        |        |       |           | NUMBER   | PROJECT/JOB |       |       |     |            | DESCRIPTION | C       |
|        |        |       |           |          | NUMBER      |       |       |     |            |             |         |
| 000001 | 3      | 23    | 6,044     | DRA419   |             | 1,001 | 1     |     | 20,000.000 | FOOTINGS    | 10.00   |
| 000002 | 3      | 23    | 6,044     | DRA419   |             | 1,001 | 2     |     | 30,000.000 | FRAMING     | 10.00   |
| 000003 | 3      | 23    | 6,044     | DRA419   |             | 1,001 | 3     |     | 50,000.000 | DRYWALL     | 10.00   |
| *****  | ****** | ≪ End | of report | ******   | ĸ           |       |       |     |            |             |         |
|        |        |       |           |          |             |       |       |     |            |             |         |

| Line   | 2+       | 13+14.        | +15       | +16                | 8+1      | 7+.     |           | 19   | . +  | 20+.   | 21 +       | 22+    | .23+      |
|--------|----------|---------------|-----------|--------------------|----------|---------|-----------|------|------|--------|------------|--------|-----------|
|        | QUANTIT  | Y WI          | ESQT      | WUNPR              |          | J/C     | TRUTTON   | COST | SUB  | RECORD | ENTRY      |        | FIXED     |
|        | CONTRAC  |               |           |                    | HEHJOKE  | DISTR   | IDUIIUN   | TIFE | JOD  | TIFE   | DHIL       | ITEM   | CONTRACT  |
| 000001 | Ν        |               | 0000      | .000               |          | 100     |           | S    |      | 2      | 20,180,409 |        | Ν         |
| 000002 | N        |               | 0000      | .000               |          | 200     |           | S    |      | 2      | 20,180,409 |        | N         |
| 000003 | N        |               | 0000      | .000               |          | 300     |           | S    |      | 2      | 20,180,409 |        | N         |
| *****  | ******   | End of repor  | t ******* |                    |          |         |           |      |      |        |            |        |           |
|        |          |               |           |                    |          |         |           |      |      |        |            |        |           |
| line   | 24 +     | 25 + 26       | + 27      | + 28               | 3 + 2    | 9 +     | 30 +      | 31   | + 32 | 2 +    | 33 + 34    | + 3    | 5 + 36    |
| 22110  | A/R      | A/R           | TAX       | STATE              | LOCAL SE | PERATE  | CURRENCY  |      |      | CURR   | ENCY       | CURREN | CY TEXT   |
|        | CONTRACT | CONTRACT      | EXEMPT    | TAX                | TAX CH   | ECK PER | CONVERSIO | ) N  |      | CONV   | ERSION     | CONVER | SION CODE |
|        |          | NUMBER        |           | CODE               | CODE IN  | VOICE   | TYPE      |      |      | FACT   |            | AMOUNT |           |
| 000001 | Θ        |               |           | Θ                  | 0        |         |           |      |      | .000   | 000000     |        | .00       |
| 000002 | 0        |               |           | 0                  | 0        |         |           |      |      | .000   | 00000      |        | .00       |
| 000003 |          | End of moment |           | Θ                  | Θ        |         |           |      |      | .000   | 00000      |        | .00       |
| *****  | ****     |               | *****     |                    |          |         |           |      |      |        |            |        |           |
|        |          |               |           |                    |          |         |           |      |      |        |            |        |           |
| Line   | 6        | .+37          | + 38      | <del>.</del> . + . | 39       | +       | .40       | +4   | 1.   |        |            |        |           |
|        | Т        | 1             | TAX       |                    | TAX      |         | TA        | Х    |      |        |            |        |           |
|        | E        | f             | AMOUNT 1  |                    | AMOUN    | T 2     | AM        | OUNT | 3    |        |            |        |           |
| 00000  | 01       |               | .00       |                    |          | .00     |           | . 0  | 0    |        |            |        |           |
| 0000   | 02       |               | .00       |                    |          | . 00    |           | . 0  | 0    |        |            |        |           |
| 0000   | 0.2      |               |           |                    |          | 00      |           |      | 0    |        |            |        |           |
| 00000  | 05       |               | .00       |                    |          | . 00    |           | . 0  | 0    |        |            |        |           |
| жжжж   | ** ***   | **** End      | of repo   | rt жж              | кжжжжжж  |         |           |      |      |        |            |        |           |
|        |          |               |           |                    |          |         |           |      |      |        |            |        |           |
|        |          |               |           |                    |          |         |           |      |      |        |            |        |           |

If changes need to be made, they can be made here.

| 03                     | 023 QA                                        | A/P Subcontract Interface                                             | ISP024 |
|------------------------|-----------------------------------------------|-----------------------------------------------------------------------|--------|
| Vendor<br>6044         | Name<br>Bluesville Nuts N Screws              | Job Sub Contract<br>DRA419 01001<br>Contract Contract                 |        |
| Description<br>DRAGADO | IS TEST                                       | Date      Amount(3)        04/09/2018      100000000                  |        |
| Ret<br>%(2)<br>1000    | Change Order Code<br>Total Amounts (Y/N)<br>N | Final  Currency    Approved  Proc  Rate    (Y/N)  (Y/N)  Type    Y  N |        |
|                        |                                               |                                                                       |        |

| 03                                       | 023 QA                                                |                   |                         |                         | A/P Subcontract Interface |
|------------------------------------------|-------------------------------------------------------|-------------------|-------------------------|-------------------------|---------------------------|
| Com Div Vendor<br>03 023 06044<br>Bluesv | Job Sub<br>Number Job<br>DRA419<br>ille Nuts N Screws | Contract<br>01001 | ltem<br>1               |                         |                           |
| Description<br>FOOTINGS                  | Contract<br>Amount(3)<br>× 20000000                   | Ret<br>%(2)       | Quantity<br>Contract    | Contract<br>Quantity(4) | Unit<br>U/M Price(3)      |
| Sub<br>Job Job Distribution              | n TY<br>S<                                            | State             | Codes<br>Local<br>000 < | 1                       |                           |

|                                  | 03 023 QA                                                                      |                                                                       |                                                  |                         | A/P Subcontract Interface |
|----------------------------------|--------------------------------------------------------------------------------|-----------------------------------------------------------------------|--------------------------------------------------|-------------------------|---------------------------|
| Com Div<br>03 023<br>Description | Job<br>Vendor Number<br>06044 DRA419<br>Bluesville Nuts N S<br>Co<br>Ar<br>X 3 | Sub<br>Job Contract<br>Crews<br>ontract Re<br>nount(3) %(2<br>0000000 | Item<br>1001 2<br>t Quantity<br>2) Contract<br>N | Contract<br>Quantity(4) | Unit<br>U/M Price(3)      |
| Sub<br>Job Job D<br>200.         | (<br>istribution                                                               | CS<br>Y Sta<br>S < 00                                                 | Tax Codes    te  Local    0  <                   |                         |                           |
| Ok                               | Exit                                                                           | Return to Header                                                      | Delete                                           |                         |                           |

|                            | 03 023 QA                                                   |                                    |                 |                      |                         | A/P Subcontract Interface |
|----------------------------|-------------------------------------------------------------|------------------------------------|-----------------|----------------------|-------------------------|---------------------------|
| Com Div V<br>03 023        | Job<br>Vendor Number<br>06044 DRA419<br>Bluesville Nuts N S | Sub<br>Job Contract                | t<br>01001      | ltem<br>3            |                         |                           |
| Description<br>DRYWALL     | Co<br>Ar<br>× 5                                             | ontract F<br>nount(3) %<br>0000000 | Ret<br>6(2)     | Quantity<br>Contract | Contract<br>Quantity(4) | Unit<br>U/M Price(3)      |
| Sub<br>Job Job Dis<br>300. | stribution                                                  | CS<br>TY S<br>S < [                | Tax Co<br>State | Local                |                         |                           |
|                            |                                                             |                                    |                 |                      |                         |                           |
| Ok                         | Exit                                                        | Return to Header                   | r De            | elete                |                         |                           |

### Menu Path: Imports>Job Interface 2>Sub Contracts Import Update

Update produces this report:

| DATE    | 4/20/18    | ISP020    | 03 02               | 3 QA 4.1       |         |              |           | TIM       | E 7: | 08     |          | PAGE        | 1   |
|---------|------------|-----------|---------------------|----------------|---------|--------------|-----------|-----------|------|--------|----------|-------------|-----|
|         |            |           |                     | A/P SUBCONTRAC | T INTER | RFACE UPDATE |           |           |      |        |          |             |     |
|         | SUB        |           |                     | CONTRACT       | RET     | CONTRACT     | 2         | UNIT      | QTY  | SUB    |          |             | С   |
| JOB     | JOB VENDOR | CONTRACT  | ITEM                | AMOUNT         | 8       | QUANTITY     | . UM      | PRICE     | CNT  | JOB    | COST I   | ISTRIBUTION | T 1 |
| TAX 1 7 | TAX 2      |           |                     |                |         |              |           |           |      |        |          |             |     |
| DRA419  | 9 06044    | 01001     |                     | 100,000.000    | 01000   | 04/09/2018   | APPROVED- | Y PRINT-N | FIN  | IAL PR | OCESSING | <br>}-N     |     |
|         |            |           | 1                   | 20,000.000     | 10.00   |              |           |           | N    |        | 100.     |             | S   |
| 000     | 000        |           |                     |                |         |              |           |           |      |        |          |             |     |
|         |            |           | 2                   | 30,000.000     | 10.00   |              |           |           | N    |        | 200.     |             | S   |
| 000     | 000        |           |                     |                |         |              |           |           |      |        |          |             |     |
|         |            |           | 3                   | 50,000.000     | 10.00   |              |           |           | N    |        | 300.     |             | S   |
| 000     | 000        |           |                     |                |         |              |           |           |      |        |          |             |     |
|         |            |           |                     |                |         |              |           |           |      |        |          |             |     |
|         |            |           | REPORT TOTALS       | 100,000.000    |         | .0000        | )         |           |      |        |          |             |     |
|         |            |           |                     |                |         |              |           |           |      |        |          |             |     |
|         |            |           |                     |                |         |              |           |           |      |        |          |             |     |
|         |            |           |                     |                |         |              |           |           |      |        |          |             |     |
|         |            |           | ****** S            | UMMARY ******  |         |              |           |           |      |        |          |             |     |
|         | TOTAL NU   | MBER OF R | ECORDS PROCESSED    |                |         | 4            |           |           |      |        |          |             |     |
|         | TOTAL NU   | MBER OF E | RRORS FOUND         |                |         | 0            |           |           |      |        |          |             |     |
|         | TOTAL NU   | MBER OF R | ECORDS VALID RECORD | DS:            |         | 4            |           |           |      |        |          |             |     |
|         |            |           |                     |                |         |              |           |           |      |        |          |             |     |

#### Menu Path: Accounts Payable>Subcontract>Status Report Job

## Report displays Subcontract

| DATE 4/20/18               | APP070          | 03 023     | QA 4.1<br>SUBCONTRACT STA  | NTUS REPORT BY JOD | - DETAIL       | TIME 7.15          | PAGE              | 1                             |     |
|----------------------------|-----------------|------------|----------------------------|--------------------|----------------|--------------------|-------------------|-------------------------------|-----|
| ITEM NUMBER<br>DESCRIPTION |                 |            | TRN CONTRACT<br>TYP AMOUNT | AMOUNT<br>INVOICED | AMOUNT<br>PAID | AMOUNT<br>RETAINED | AMOUNT<br>PAYABLE | CHECK# /DAT<br>CONT BAL ENTER | E   |
| DRA419                     | Dragados Subcon | tract      |                            |                    |                |                    |                   |                               |     |
| 06044 Bluesville           | Nuts N Screws   | CONTRACT   | 01001                      |                    |                |                    |                   |                               |     |
| 1<br>ROOTINGS              | c               | NT 20,000. | 00                         |                    |                |                    |                   | 04/20/2                       | 018 |
| 100.                       | S               | ITEM V     | ** 20,000.00               | .00                | .00            | .00                | .00               | 20,000.00                     |     |
| 2<br>PRAMING               | c               | NT 30,000. | 00                         |                    |                |                    |                   | 04/20/2                       | 018 |
| 200.                       | S               | ITEM Y     | ** 30,000.00               | .00                | .00            | .00                | .00               | 30,000.00                     |     |
| 3<br>DRVWALL               | c               | NT 50,000. | 00                         |                    |                |                    |                   | 04/20/2                       | 018 |
| 300.                       | S               | ITEM Y     | ** 50,000.00               | .00                | .00            | .00                | .00               | 50,000.00                     |     |
|                            | CONT            | RACT TOTAL | 100,000.00                 | .00                | .00            | .00                | .00               | 100,000.00                    |     |
|                            | Sub J<br>Job T  | OD TOTAL   | 100,000.00<br>100,000.00   | .00                | .00            | .00                | .00               | 100,000.00<br>100,000.00      |     |
|                            | Divis           | ion TOTAL  | 100,000.00                 | .00                | .00            | .00                | .00               | 100,000.00                    |     |
|                            |                 |            |                            |                    |                |                    |                   |                               |     |
|                            |                 |            |                            |                    |                |                    |                   |                               |     |

## Example of a Quantity Subcontract:

| <u> </u> | · •         |         |         |         |         |              |              |        |         |           |              |             |         |                  |          |                    |
|----------|-------------|---------|---------|---------|---------|--------------|--------------|--------|---------|-----------|--------------|-------------|---------|------------------|----------|--------------------|
|          | Α           | В       | С       | D       | Е       | F            | G            | Н      | I       | J         | К            | L           | М       | Ν                | 0        | Р                  |
|          |             |         |         |         |         |              |              |        |         |           |              |             |         |                  |          |                    |
| 1        | Contract No | Src Com | Src Div | Ctl Com | Ctl Div | Description  | Date Entered | Job No | Sub Job | Vendor No | Contract Amt | Retention % | TIEM NO | J/C DIST SUB JOE | J/C DIST | J/C DIST COST TYPE |
| 2        | 2002        | 3       | 23      | 3       | 23      | DRAGADOS QTY | 20180301     | DRA419 |         | 7045      | 150000       |             | 1       |                  | 400      | S                  |
| 3        | 2002        | 3       | 23      | 3       | 23      | DRAGADOS QTY | 20180301     | DRA419 |         | 7045      | 150000       |             | 2       |                  | 500      | S                  |
| 4        |             |         |         |         |         |              |              |        |         |           |              |             |         |                  |          |                    |

|   |   | Q | R | S | Т      | U  | V   | W             | х              | Y                | Z          | AA                  | AB            |  |
|---|---|---|---|---|--------|----|-----|---------------|----------------|------------------|------------|---------------------|---------------|--|
|   | 1 |   |   |   | ESTOTY |    | U/M | CONTRACT DESC | EIXED CONTRACT | OTY CONTRACT 1-4 | Print Code | Final Contract Proc | Approved Code |  |
|   | 2 | 2 |   |   | 1000   | 80 | EA  | QTY 1         | N              | Y                | N          | N                   | Y             |  |
| L | 3 | 2 |   |   | 2000   | 35 | EA  | QTY 2         | N              | Y                | Ν          | Ν                   | Υ             |  |
|   | 4 |   |   |   |        |    |     |               |                |                  |            |                     |               |  |

#### Menu Path: Imports>Job Interface 2>Sub Contracts Import – Template

Choose the Table Name, Template Name, etc.

| Table Name:    Subcontract Import      Template Name:    APTCN II      Has Column Headings:    Yes |             |
|----------------------------------------------------------------------------------------------------|-------------|
| + Add                                                                                              | × Clear All |
| C:\Users\harnett\Desktop\4 20 QTY APTCN II.xls<br>Done                                             | Clear       |
|                                                                                                    |             |

| 03 | 023 QA |                         |       | Audit Report Selection | ISP002 |
|----|--------|-------------------------|-------|------------------------|--------|
|    |        |                         |       |                        |        |
|    | Date   |                         |       |                        |        |
|    | Date   |                         |       |                        |        |
|    |        |                         |       |                        |        |
|    |        |                         |       |                        |        |
|    |        | Print Errors Only (Y/N) | Y     |                        |        |
|    |        | Outq/Hold/Save          | < N N |                        |        |
|    |        | Job Queue (Y/N)         | Y     |                        |        |
|    |        |                         |       |                        |        |
|    |        |                         |       |                        |        |
|    |        |                         |       |                        |        |
|    |        |                         |       |                        |        |
|    |        |                         |       |                        |        |
|    |        |                         |       |                        |        |
|    |        |                         |       |                        |        |

| קייער  | 4/20/11 | 0      | TERODO   | 0               | 2 0 2 2 | 07 4 1        |          |            |         | ΨTM          | г <u>о</u> . | 20     |          | DACE        | 1 |
|--------|---------|--------|----------|-----------------|---------|---------------|----------|------------|---------|--------------|--------------|--------|----------|-------------|---|
| DAIE   | 4/20/10 | 0      | 15F020   | 0               | 5 025   | QA 4.1        |          |            |         | 1114         | E 0:         | 29     |          | FAGE        | T |
|        |         |        |          |                 |         | A/P SUBCONTRA | CT INTER | RFACE EDIT |         |              |              |        |          |             |   |
|        | SUB     |        |          |                 |         | CONTRACT      | RET      | CONTRACT   | 2       | UNIT         | QTY          | SUB    |          |             | С |
| JOB    | JOB VI  | ENDOR  | CONTRACT | I ITEM          |         | AMOUNT        | ş        | QUANTITY   | UM      | PRICE        | CNT          | JOB    | COST I   | ISTRIBUTION | т |
| TAX 1  | TAX 2   |        |          |                 |         |               |          |            |         |              |              |        |          |             |   |
|        |         |        |          |                 |         |               |          |            |         |              |              |        |          |             |   |
| DRA41  | 9 (     | 07045  | 02002    |                 |         | 150,000.000   | 00000    | 03/01/2018 | APPROVE | ED-Y PRINT-N | FIN          | IAL PR | OCESSING | -N          |   |
|        |         |        |          | 1               |         | 80,000.000    | .00      | 1,000.0000 | ) EA    | 80.000       | Y            |        | 400.     |             | S |
| 000    | 000     |        |          |                 |         |               |          |            |         |              |              |        |          |             |   |
|        |         |        |          | 2               |         | 70 000 000    | 0.0      | 2 000 0000 | אים ו   | 25 000       | v            |        | E00      |             | c |
|        |         |        |          | 2               |         | 70,000.000    | .00      | 2,000.0000 | , PH    | 35.000       | T            |        | 500.     |             | G |
| 000    | 000     |        |          |                 |         |               |          |            |         |              |              |        |          |             |   |
|        |         |        |          |                 |         |               |          |            |         |              |              |        |          |             |   |
|        |         |        |          |                 |         |               |          |            |         |              |              |        |          |             |   |
|        |         |        |          | REPORT TOTAL    | S       | 150,000.000   |          | 3,000.0000 | )       |              |              |        |          |             |   |
|        |         |        |          |                 |         |               |          |            |         |              |              |        |          |             |   |
|        |         |        |          |                 |         |               |          |            |         |              |              |        |          |             |   |
|        |         |        |          |                 |         |               |          |            |         |              |              |        |          |             |   |
| ====== |         |        |          |                 | ======  |               |          |            |         |              |              |        |          |             |   |
|        |         |        |          |                 |         |               |          |            |         |              |              |        |          |             |   |
|        |         |        |          | ****            | ** SUM  | MARY ******   |          |            |         |              |              |        |          |             |   |
|        | TOT     | AL NUM | BER OF I | RECORDS PROCESS | ED      |               |          | 3          |         |              |              |        |          |             |   |
|        | TOT     | AL NUM | BER OF 1 | ERRORS FOUND    |         |               |          | 0          |         |              |              |        |          |             |   |
|        | тоти    |        | BER OF   | RECORDS VALUE R | ECORDS  |               |          | 3          |         |              |              |        |          |             |   |
|        | 1011    |        |          |                 | 200100  | •             |          | 5          |         |              |              |        |          |             |   |
|        |         |        |          |                 |         |               |          |            |         |              |              |        |          |             |   |

| 03                            | 023 QA                                   |                                                           | A/P Subcontract Interface                          |  |  |
|-------------------------------|------------------------------------------|-----------------------------------------------------------|----------------------------------------------------|--|--|
| Vendor<br>7045<br>Description | Name<br>Bluesville Subcontractor         | Job Sub Contr<br>DRA419<br>Contract<br>Date<br>03/01/2018 | act<br>02002<br>Contract<br>Amount(3)<br>150000000 |  |  |
| DRAGADO                       | DS QTY                                   |                                                           |                                                    |  |  |
| Ret<br>%(2)                   | Change Order Code<br>Total Amounts (Y/N) | Final<br>Approved Proc<br>(Y/N) (Y/N)<br>Y N              | Currency<br>Rate<br>Type                           |  |  |

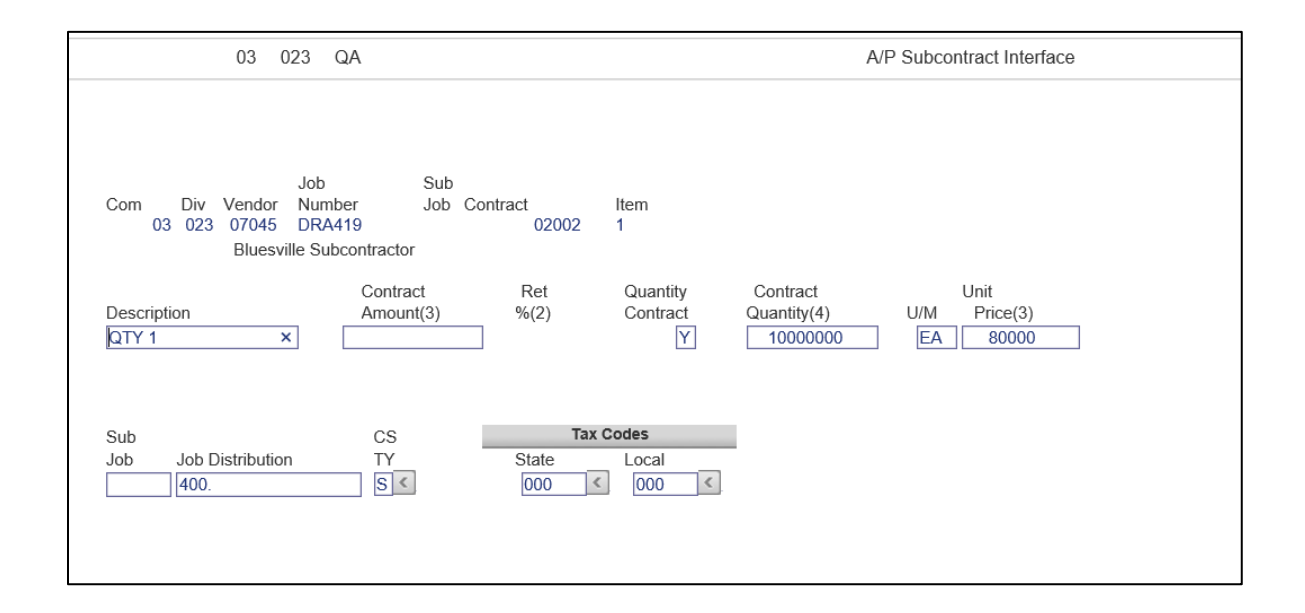

| 03 023                                                         | QA                                         |                  |                           | A                                   | /P Subcontract Interface         |  |
|----------------------------------------------------------------|--------------------------------------------|------------------|---------------------------|-------------------------------------|----------------------------------|--|
| Job<br>Com Div Vendor Nur<br>03 023 07045 DR/<br>Bluesville St | Sub<br>nber Job Co<br>A419<br>ubcontractor | ontract<br>02002 | ltem<br>2                 |                                     |                                  |  |
| Description<br>QTY 2 X                                         | Contract<br>Amount(3)                      | Ret<br>%(2)      | Quantity<br>Contract<br>Y | Contract<br>Quantity(4)<br>20000000 | Unit<br>U/M Price(3)<br>EA 35000 |  |
| Sub<br>Job Job Distribution<br>500.                            | CS<br>TY<br>S≮                             | State            | Codes<br>Local            | l                                   |                                  |  |

| C<br>DISTRIBUTION T | COST DISTRIBUTION      |  |  |  |  |  |  |
|---------------------|------------------------|--|--|--|--|--|--|
| C<br>DISTRIBUTION T | COST DISTRIBUTION      |  |  |  |  |  |  |
| DISTRIBUTION T      | COST DISTRIBUTION      |  |  |  |  |  |  |
|                     |                        |  |  |  |  |  |  |
|                     |                        |  |  |  |  |  |  |
|                     |                        |  |  |  |  |  |  |
| NG-N                | CESSING-N              |  |  |  |  |  |  |
| S                   | ±00.                   |  |  |  |  |  |  |
|                     |                        |  |  |  |  |  |  |
| S                   | 500.                   |  |  |  |  |  |  |
|                     |                        |  |  |  |  |  |  |
|                     |                        |  |  |  |  |  |  |
|                     |                        |  |  |  |  |  |  |
|                     |                        |  |  |  |  |  |  |
|                     |                        |  |  |  |  |  |  |
|                     |                        |  |  |  |  |  |  |
|                     |                        |  |  |  |  |  |  |
|                     |                        |  |  |  |  |  |  |
| ***** SUMMARY ***** |                        |  |  |  |  |  |  |
|                     |                        |  |  |  |  |  |  |
|                     |                        |  |  |  |  |  |  |
|                     |                        |  |  |  |  |  |  |
|                     |                        |  |  |  |  |  |  |
| =                   | CESSIN<br>400.<br>500. |  |  |  |  |  |  |

### Menu Path: Accounts Payable>Subcontract>Status Report Job

## Report displays Subcontract

| DATE 4/20/18               | APP070             | 03 023       | QA 4.1<br>SUBCONTRACT STAT | US REPORT BY Job - | DETAIL         | TIME 9.08          | PAGE              | 1                              |
|----------------------------|--------------------|--------------|----------------------------|--------------------|----------------|--------------------|-------------------|--------------------------------|
| ITEM NUMBER<br>DESCRIPTION |                    | TRI<br>TYI   | CONTRACT<br>AMOUNT         | AMOUNT<br>INVOICED | AMOUNT<br>PAID | AMOUNT<br>RETAINED | AMOUNT<br>PAYABLE | CHECK# /DATE<br>CONT BAL ENTER |
| DRA419                     | Dragados Subconti  | act          |                            |                    |                |                    |                   |                                |
| 07045 Bluesville           | Subcontractor      | CONTRACT     | 02002                      |                    |                |                    |                   |                                |
| 1                          | CNT                | 80,000.00    |                            |                    |                |                    |                   | 04/20/2018                     |
| QTY 1<br>400.              | S                  | ITEM **      | 80,000.00                  | .00                | .00            | .00                | .00               | 80,000.00                      |
| 2                          | CNT                | 70,000.00    |                            |                    |                |                    |                   | 04/20/2018                     |
| QTY 2<br>500.              | s                  | ITEM **      | 70,000.00                  | .00                | .00            | .00                | .00               | 70,000.00                      |
|                            | CONTRA             | ACT TOTAL    | 150,000.00                 | .00                | .00            | .00                | .00               | 150,000.00                     |
|                            | Sub Job<br>Job TOT | TOTAL<br>TAL | 150,000.00<br>150,000.00   | .00                | .00            | .00                | .00               | 150,000.00<br>150,000.00       |
|                            | Division TOTAL     |              | 150,000.00                 | .00                | .00            | .00                | .00               | 150,000.00                     |
|                            |                    |              |                            |                    |                |                    |                   |                                |
|                            |                    |              |                            |                    |                |                    |                   |                                |
|                            |                    |              |                            |                    |                |                    |                   |                                |